# RV110W의 대역폭 관리

# 목표

대역폭은 시간이 지남에 따라 데이터가 전송되는 속도입니다.RV110W를 신속하게 실행하려 면 대역폭 설정을 구성해야 합니다.

이 문서에서는 사용자가 RV110W에서 대역폭 설정을 관리하는 방법을 보여 줍니다.

# 적용 가능한 디바이스

• RV110W

# 절차 단계

1단계. 웹 기반 구성 유틸리티를 사용하여 QoS > Bandwidth Management를 선택합니다 .Bandwidth *Management* 페이지가 열립니다.

2단계. Bandwidth Management(대역폭 관리) 오른쪽의 Enable(활성화) 상자를 선택하여 Bandwidth Settings(대역폭 설정)를 변경합니다.

| andwidth Manager         | nent                |                    |                     |
|--------------------------|---------------------|--------------------|---------------------|
| Setup                    |                     |                    |                     |
| Bandwidth Management:    |                     | Enable             |                     |
| Bandwidth                |                     |                    |                     |
| The Meximum Dendwidth n  | rouido d by ICD     |                    |                     |
| ne Maximum Bandwidth p   | rovided by ISP      |                    |                     |
| Bandwidth Table          |                     |                    |                     |
| Interface                | Upstream (Kbit/Sec) |                    | Downstream (Kbit/Se |
| WAN                      | 10240               |                    | 40960               |
|                          |                     |                    |                     |
|                          |                     |                    |                     |
| Bandwidth Priority Table |                     |                    |                     |
| Enable                   | Service             | Direction          | Priority            |
| No data to displ         | зу                  |                    |                     |
| Add Row Edit             | Delete              | Service Management | t.                  |
|                          |                     |                    |                     |
| Save Cancel              | 1                   |                    |                     |
| Gancer                   |                     |                    |                     |

3단계. Upstream(Kbit/Sec) 열에 라우터가 데이터를 전송하는 속도를 입력합니다.

4단계. Downstream (Kbit/Sec)(다운스트림(Kbit/Sec)) 열에 라우터가 데이터를 수신하는 속도 를 입력합니다.

| andwidth Managem                                       | ent                 |                      |  |
|--------------------------------------------------------|---------------------|----------------------|--|
| Setup                                                  |                     |                      |  |
| andwidth Management:                                   | Enable              |                      |  |
| andwidth                                               |                     |                      |  |
| he Maximum Bandwidth pro                               | wided by ISP        |                      |  |
| Randwidth Tablo                                        |                     |                      |  |
| Interface                                              | Upstream (Kbit/Sec) | Downstream (Kbit/Sec |  |
|                                                        |                     |                      |  |
| WAN                                                    | 10240               | 40960                |  |
| WAN                                                    | 10240               | 40960                |  |
| WAN                                                    | 10240               | 40960                |  |
| WAN Bandwidth Priority Table Enable                    | (10240<br>Service   | 40960                |  |
| WAN Bandwidth Priority Table Enable No data to display | 10240<br>Service    | 40960                |  |

5단계. **저장**을 클릭하여 변경 사항을 저장하거나 **취소**를 클릭하여 취소합니다.

### 서비스 우선순위 추가 또는 수정

| Bandwidth Manageme          | nt                      |                      |  |
|-----------------------------|-------------------------|----------------------|--|
| Setup                       |                         |                      |  |
| Bandwidth Management:       | Enable                  |                      |  |
| Bandwidth                   |                         |                      |  |
| The Maximum Bandwidth provi | ded by ISP              |                      |  |
| Bandwidth Table             |                         |                      |  |
| Interface                   | Upstream (Kbit/Sec)     | Downstream (Kbit/Sec |  |
| WAN                         | 10240                   | 40960                |  |
| 4<br>                       |                         |                      |  |
| Bandwidth Priority Table    |                         |                      |  |
| Enable                      | Service                 |                      |  |
| No data to display          |                         |                      |  |
| Add Row Edit                | Delete Service Manageme | ent                  |  |
|                             |                         |                      |  |
| Save Cancel                 |                         |                      |  |

1단계. Add Row(행 추가)를 클릭하여 새 서비스 우선순위를 추가하거나, 서비스 우선순위의 가장 왼쪽 확인란을 선택하고 Edit(편집)을 클릭하여 해당 서비스 우선순위를 편집합니다.

2단계. Enable(활성화) 상자를 선택하여 서비스 우선순위를 활성화합니다.

3단계. 서비스 드롭다운 메뉴에서 우선 순위를 지정할 서비스를 선택합니다.

**참고:**서비스 **관리**를 클릭하여 서비스를 추가, 수정 또는 삭제합니다.

4단계. Direction(방향) 드롭다운 메뉴에서 서비스가 데이터를 전송할지 수신할지를 선택합니다.

5단계. Priority(우선순위) 드롭다운 메뉴에서 서비스에 대한 우선순위 레벨을 선택합니다.

6단계. 저장을 클릭하여 변경 사항을 저장하거나 취소를 클릭하여 취소합니다.

#### 서비스 우선순위 삭제

1단계. 서비스 우선순위의 가장 왼쪽 확인란을 선택합니다.

2단계. 삭제를 클릭하여 서비스 우선순위를 제거합니다.

3단계. 저장을 클릭하여 변경 사항을 저장하거나 취소를 클릭하여 취소합니다.